Guidelines to Online Fee Payment

#### Step 1: Go to www.scottishigh.com and click on " Parent Login"

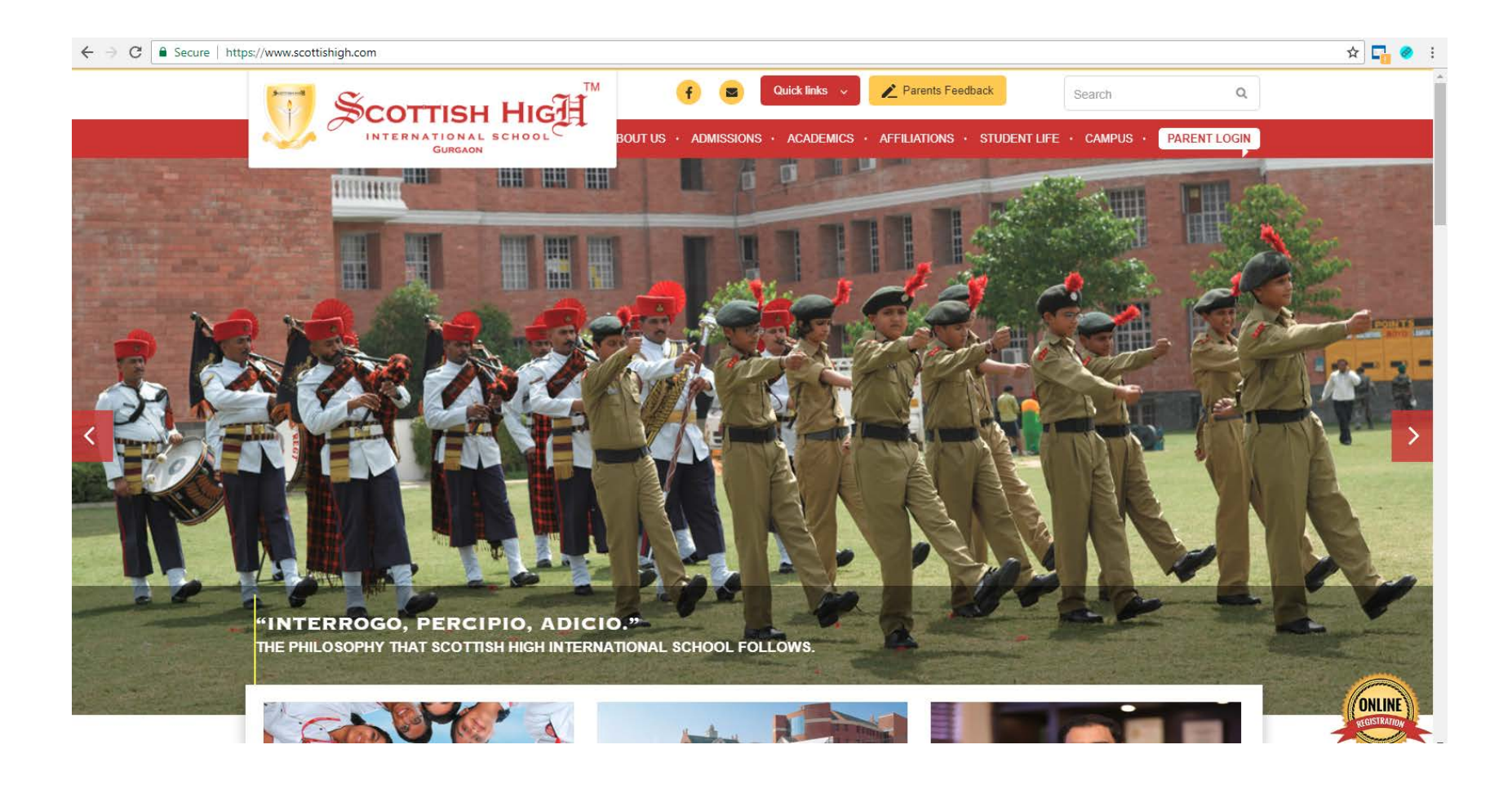

## **Step 2:** Enter your Login Id and Password to log into your panel (After first login – Change your login id name and password)

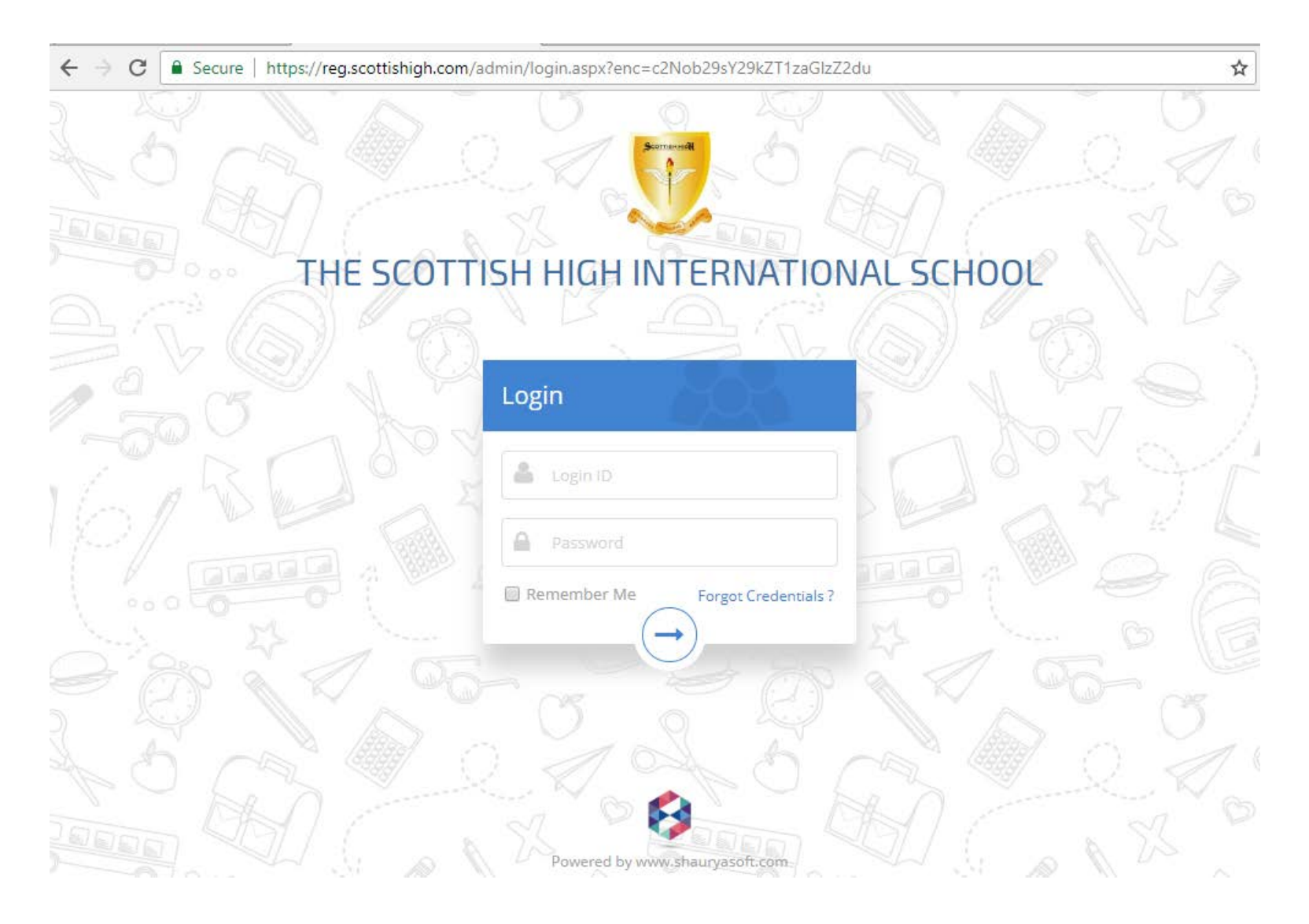

### **Step 3:** Click on the "**Pay Online**" button to proceed. Once the payment is made the same button will be replaced by "Print receipt".

| ← → C Secure   https://reg.scottishigh.com/admin/pts_student_fee.aspx?enc=Zm9ybWlkPTEwMDA2Jm1wYWdIPXB0cw== |              |          |      |              |              |             |              |              |                | ው ☆        |                 |
|----------------------------------------------------------------------------------------------------|--------------|----------|------|--------------|--------------|-------------|--------------|--------------|----------------|------------|-----------------|
| O Cloud9 Sch                                                                                               | ool ERP      | Ê        | 2018 | -2019 THE    | : SCOTTISH H | IGH INTERNA | TIONAL SCHOO | )L ( GURGAON | )              |            | S Test One      |
| # Fee Dashboard / School Fee                                                                               |              |          |      |              |              |             |              |              |                |            |                 |
|                                                                                                    |              |          |      |              |              |             |              |              |                |            |                 |
| Adm No 000020                                                                                              |              |          |      |              |              |             |              |              |                |            |                 |
| Student I                                                                                                  | Name 1       | Test One |      |              |              |             |              |              |                |            |                 |
|                                                                                                    | Class [      | 1        |      |              |              |             |              |              |                |            |                 |
|                                                                                                    |              |          |      |              |              |             |              |              |                |            |                 |
|                                                                                                    |              |          |      |              |              |             |              |              |                |            |                 |
| Student Fee Le                                                                                             | edger        |          |      |              |              |             |              |              |                |            |                 |
| Fee Period                                                                                                 | Invoice Type | Invoice  | e No | Invoice Date | Last Date    | Net Payable | Amt Received | Fee Balance  | Pay Mode       | Receipt No | Pay Online      |
| Opening Balance                                                                                            |              |          |      |              |              |             |              | 250          |                |            |                 |
| On Account                                                                                                 |              |          |      |              |              | 0           | 250          | -250         | Online Payment | 2          | Paid            |
| Apr`18-Jun`18                                                                                              | Regular      | 11       | ₽    | 02-Jun-2018  | 02-Jun-2018  | 3           | 3            | 0            | Online Payment | 7 🔒        | Paid            |
| Jul`18-Nov`18                                                                                              | Regular      | 12       | ₽    | 04-Jun-2018  | 04-Jun-2018  | 5           | 5            | 0            | Online Payment | 8 🔒        | Paid            |
| Dec`18-Dec`18                                                                                              | Regular      | 13       | ₽    | 04-Jun-2018  | 04-Jun-2018  | 6           | 6            | 0            | Online Payment | 9 🔒        | Paid            |
| Jan`19-Mar`19                                                                                              | Regular      | 14       | ₽    | 04-Jun-2018  | 04-Jun-2018  | 3           | 0            | 3            | Unpaid         |            | Pay Online      |
|                                                                                                    |              |          |      |              |              |             |              |              |                | Net Fee    | Balance : INR 3 |
|                                                                                                    |              |          |      |              |              |             |              |              |                |            |                 |

Dear Parent, Click the print icon to view and print the invoice / receipt. In case of any discrepancy in the above fee ledger, please contact accounts department within school hours. Any inadvertent error in preparation of fee invoices or fee receipts due to manual data entry errors may be corrected later after reconciliation.

Step 4: Select the desired gateway and payment mode. Enter the verification mode and check on "I agree to pay the convenience charges ".then click on "Make Payment".

| ← → C 🔒 Secure   https://reg.scottishigh.com/admin/pts_payment.aspx?enc=cGFyYW1zPWFXNTJiMmxqWldsa1BURTBKbUZwWkQwdw==                                                                                                    | ☆        |
|----------------------------------------------------------------------------------------------------|----------|
| Cloud9 School ERP 🗰 2018-2019 THE SCOTTISH HIGH INTERNATIONAL SCHOOL (GURGAON)                                                                                                    | Test One |
| # Fee Dashboard                                                                                                    |          |
| Contact Details                                                                                                    |          |
| Name Pawan Kumar Mobile 8748184495 Email xyz@gmail.com                                                                                                    |          |
| Gateway Options                                                                                                    |          |
| <ul> <li>Rates</li> <li>N5% on Credit Card</li> <li>M DEC BANK</li> <li>Rates</li> <li>N5% on Credit Card</li> <li>M DE DE S K</li> <li>M DE DE S K</li> <li>M DE S K</li> <li>M DE DE S K</li> <li>M DE DE S K</li> <li>M DE DE S K</li> <li>M DE DE S K</li> <li>M DE DE S K</li> <li>M DE DE S K</li> <li>M DE DE S K</li> <li>M DE DE S K</li> <li>M DE DE S K</li> <li>M DE DE S K</li> <li>M DE DE S K</li> <li>M DE S K</li> <li>M DE</li></ul> |          |
| Note : GST @ 18% will be charged extra on convenience charges                                                                                                    |          |
| Select Payment Mode                                                                                                    |          |
| <ul> <li>VISA / MASTER CREDIT CARD</li> <li>VISA / MASTER DEBIT CARD</li> <li>NET BANKING</li> </ul>                                                                                                    |          |
|                                                                                                    |          |

## **Step 5:** Enter the card or bank details accordingly and make payment.

| $\cdot \rightarrow \mathbf{C}$ $\blacksquare$ Secure   htt | C Secure   https://secure.ccavenue.com/transaction/transaction.do?command=initiateTransaction                                                                                                    |                                           |                       |  |  |  |
|------------------------------------------------------------|----------------------------------------------------------------------------------------------------|-------------------------------------------|-----------------------|--|--|--|
|                                                            | COTTISH HIGH<br>NTERNATIONAL SCHOOL<br>GURGAON                                                                                                    |                                           |                       |  |  |  |
| Reg-A-000020-Jan19-Ma                                      | ar19                                                                                                    |                                           | English               |  |  |  |
| Payment Information                                        | C 🐼 kotak                                                                                                    | ORDER DETAILS<br>Order #:<br>Order Amount | F9990-11-14-6<br>3.00 |  |  |  |
|                                                            | All Other Banks<br>Select Bank                                                                                                    | Convenience Fee<br>Tax(18.00%)            | 0.00<br>0.00          |  |  |  |
|                                                            | Note: We will redirect you to the bank you have chosen above. Once the bank verifies your net banking credentials, we will proceed with your payment.         I agree with the Privacy Policy by proceeding with this payment.         INR 3.00 (Total Amount Payable)         Make Payment       Cancel |                                           |                       |  |  |  |

# **Step 6:** In case of siblings – Go to "Change Academic Year" and select the siblings and submit.

| ←       →       C       ▲       Secure   https://reg.scottishigh.com/admin/pts_message_board.aspx       ☆ |                                   |  |  |  |  |  |
|----------------------------------------------------------------------------------------------------|-----------------------------------|--|--|--|--|--|
| Cloud9 School ERP 🗎 2018-2019 THE SCOTTISH HIGH INTERNATIONAL SCHOOL                                      | Sunena Jain -                     |  |  |  |  |  |
| # Fee Dashboard                                                                                           | Last Login<br>28-Jun-2018 4:40 PM |  |  |  |  |  |
| FEE DASHBOARD                                                                                             |                                   |  |  |  |  |  |
|                                                                                                    |                                   |  |  |  |  |  |
| Sunena Jain                                                                                               |                                   |  |  |  |  |  |
| Academic Year                                                                                             |                                   |  |  |  |  |  |
| 2018-2019                                                                                                 | •                                 |  |  |  |  |  |
| Siblings                                                                                                  |                                   |  |  |  |  |  |
| Sunena Jain                                                                                               | •                                 |  |  |  |  |  |
| Aanya Jain (4528)                                                                                         |                                   |  |  |  |  |  |
| Sunena Jain (3567)                                                                                        |                                   |  |  |  |  |  |